## Прошивка модуля ESP-12 на карте Sprinter Wi-Fi

## Подключение

Для правильной работы карты Sprinter W-iFi, модуль, ESP-12 должен имень прошивку ESP-AT. Для прошивки понадобится преобразователь (адаптер) USB-UART, иногда они называются USB-TTL, их много на Ali, пойдет практически любой, с выходами, на 3,3В. Я пользуюсь преобразователями с чипами CH340, SiliconLabs CP210x. Драйверы для них уже встроены в Windows 10, Linux, ну и их не проблема найти для более старых версий Windows.

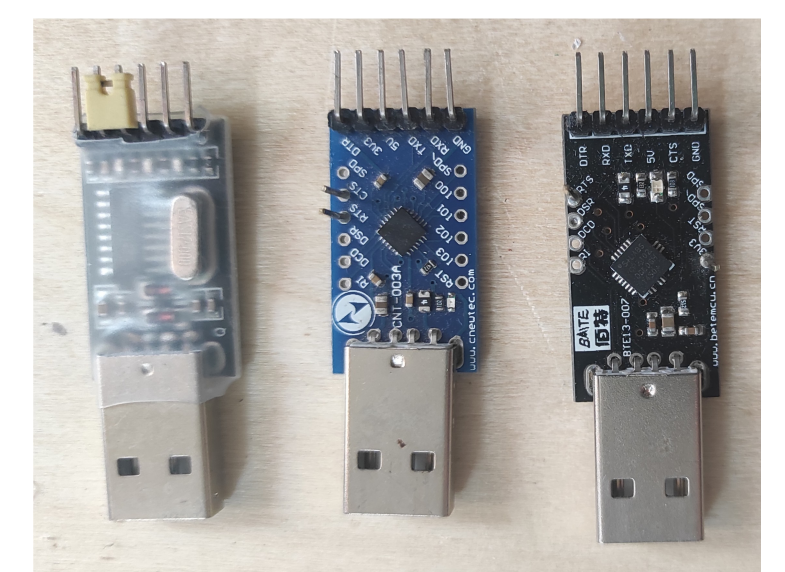

Подключаем преобразователь USB-UART к плате Sprinter Wi-Fi к разъему X2 (ProgConn) следующим образом:

TX  $\rightarrow$  TX, RX  $\rightarrow$  RX, GND  $\rightarrow$  GND

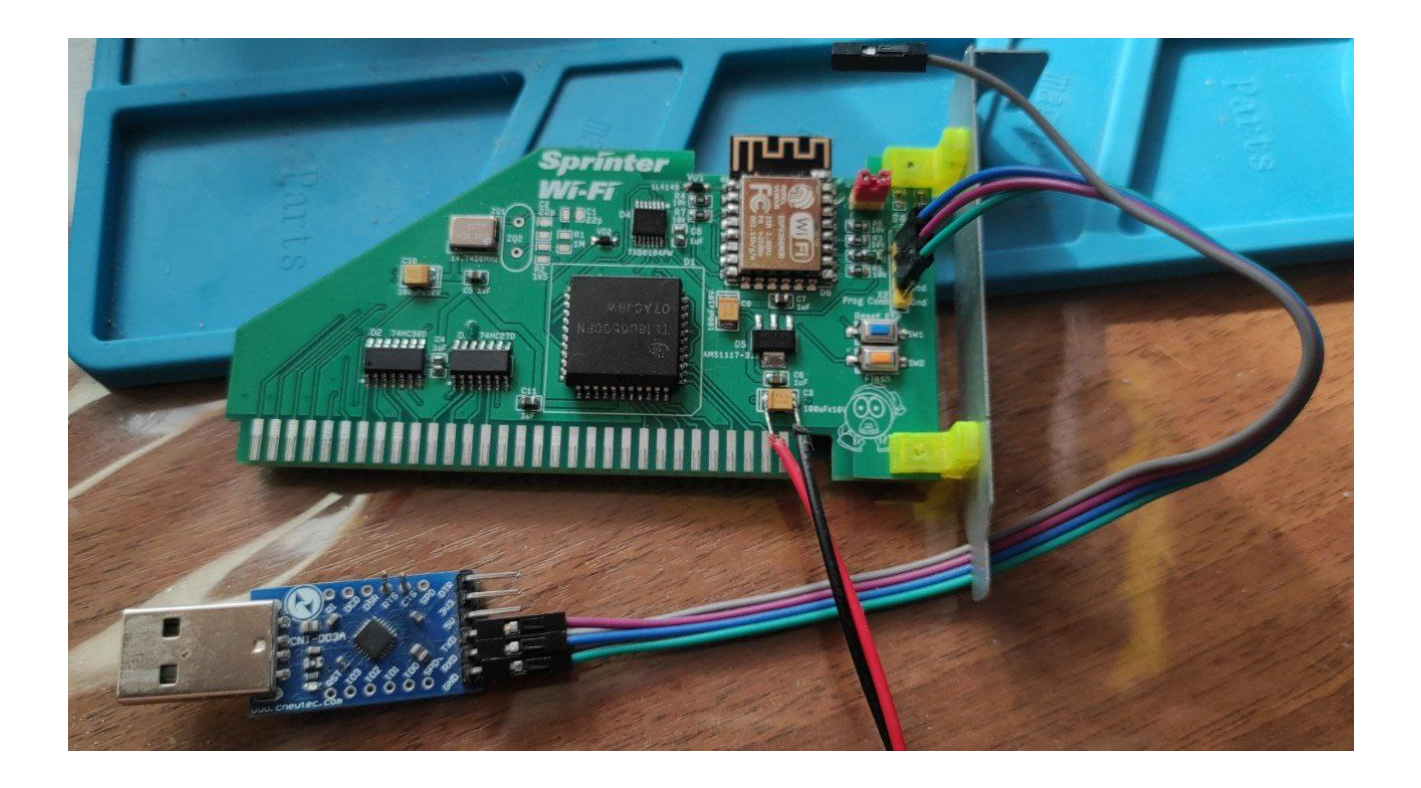

На плату Sprinter Wi-Fi нужно подать питание 5В. Можно запитать плату от слота самого Sprinter-а, можно временно подать питание, подпаявшись к электролитическому конденсатору СЗ. Не путайте полярность.

## Прошивка

Для прошивки ESP существует специальное ПО, от фирмы Espressif, называется оно Flash Download Tool. Найти его можно на сайте производителя, <u>https://www.espressif.com/en/support/download/other-tools</u>

Установки оно не требует, нужно просто скачать архив, распаковать и запустить исполняемый файл (flash\_download\_tool\_x.x.x.exe).

Так же потребуются и файлы AT-firmware для прошивки модуля ESP. Найти более-менее свежий, подходящий для нашего модуля софт не простоб но можно. В архиве ESP8266\_AT\_V2.2.1.7z прилагается тот, который шью в модуль я. Мне удалось собрать и самую свежую прошивку, но я ее пока тестирую. Архив распакуйте в отдельную папку.

Теперь подключаем питание к SprinterWiFi, вставляем адаптер USB-UART в USB-порт компьютера. Смотрим в диспетчере устройств, на каком COM-порту он работает:

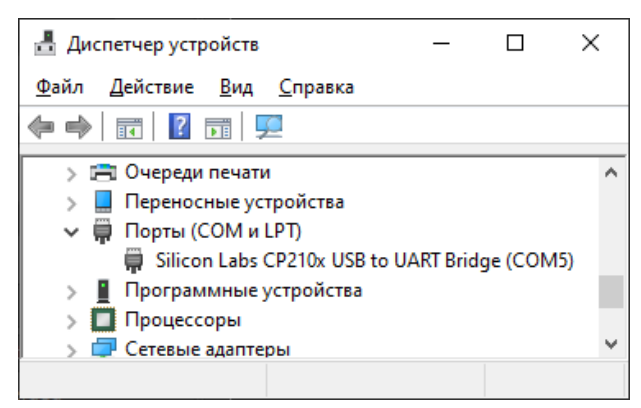

Как видите, у меня он «сел» на порт СОМ5, запомним это.

Запускаем Flash Download Tool. Настраиваем все поля как на экране. Пути к файлам прошивки, в Вашем случае, могут быть другими, зависит от того, в какую папку вы прошивку распаковали.

| ESP8266 DOWNLOAD TOOL V3.9.2                                                                                                    | _ |                                                                  | ×        |
|----------------------------------------------------------------------------------------------------|---|------------------------------------------------------------------|----------|
| SPIDownload HSPIDownload                                                                                                    |   |                                                                  |          |
| E:\ESP8266\V2.2.1\bin\boot_v1.7.bin   E:\ESP8266\V2.2.1\bin\blank.bin   E:\ESP8266\V2.2.1\bin\blank.bin   E:\ESP8266\V2.2.1\bin\blank.bin   E:\ESP8266\V2.2.1\bin\blank.bin   E:\ESP8266\V2.2.1\bin\blank.bin   E:\ESP8266\V2.2.1\bin\blank.bin   E:\ESP8266\V2.2.1\bin\blank.bin   E:\ESP8266\V2.2.1\bin\blank.bin   E:\ESP8266\V2.2.1\bin\blank.bin   E:\ESP8266\V2.2.1\bin\cep_init_data_default_v05.bin   E:\ESP8266\V2.2.1\bin\esp_init_data_default_v05.bin   SpiFlashConfig   SPI SPEED   OQUT   0 206.7MHz   0 DIO   0 A0MHz   0 DOUT   0 FASTRD |   | 0x00000<br>0x01000<br>0x7e000<br>0x3fe000<br>0x7c000<br>0x1fc000 |          |
| Download Panel 1                                                                                                    |   |                                                                  |          |
| FINISH<br>完成                                                                                                    |   |                                                                  | <b>^</b> |
| START STOP ERASE COM: COM5<br>BAUD: 115200                                                                                                    |   |                                                                  | ×<br>×   |
|                                                                                                    |   |                                                                  |          |

Обращаем внимание на поле «СОМ:», задаем там порт нашего адаптера.

Теперь нажимаем кнопку Start, программа перейдет в режим прграммирования и будет ждать ESP.

Теперь переводим нашу карточку Sprinter Wi-Fi в режим программирования ESP:

1. Замыкаем джампер J2 (Flash) (Его расположение на плате может отличаться, в зависимости от версии)

- 2. Нажимаем кнопки SW1 + SW2
- 3. Отпускаем SW1 (Reset)
- 4. Через секунду-другую, отпускаем SW2 (Flash)

После перехода модуля ESP в режим программирования, программа его прошьет и появися надпись FINISH как на картинке.

После прошивки, не забудте снять джампер J2.

Отключаем от карточки все, что подключали, теперь она готова к работе.

Если есть желание, можете поэкспериментировать со сборкой новых прошивок ESP-AT сами: https://github.com/espressif/esp-at/tree/release/v2.2.0.0\_esp8266